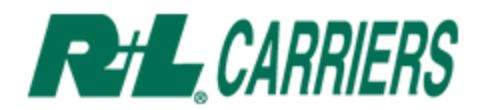

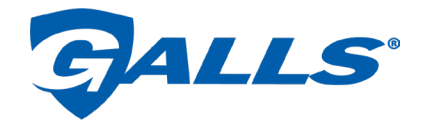

# **BOL Creation for Shipping Galls Orders Directly to End User**

This guide is designed specifically for Less-Than-Truckload (LTL) shipments, as defined by shipments that total less than 20,000 lbs. or are 10 pallets or less. For full Truckload (TL) shipments, as defined by shipments that total more than 20,000 lbs. or are 11 pallets or more, contact R+L Global at <u>Galls@RLGlobal.com</u> for assistance with scheduling.

Please visit <u>www.rlcarriers.com</u> and click the Bill of Lading link on the right side of the page.

## Shipping to an End User's location. (Drop Ship):

On the BOL creation screen please use the below instructions to properly create a Bill of Lading for a shipment bound directly for an End User.

#### 1. Ship from.

Fill out information in the fields for your company.

| Bill | of | Lad | ing |
|------|----|-----|-----|
|------|----|-----|-----|

All fields and sections are required unless they are noted as optional.

| Date 12/7/2022           |                           |
|--------------------------|---------------------------|
| 1. Ship From             |                           |
| Company Name             | Email Address (optional)  |
| Address Line 1           | Address Line 2 (optional) |
| Country<br>UNITED STATES | Zip                       |
|                          | City                      |
| Phone Number / Ext.      |                           |
| Clear Section            |                           |

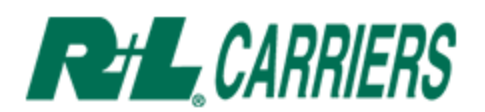

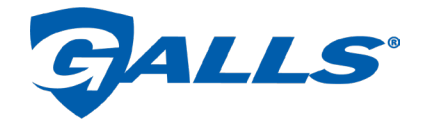

# 2. Ship to.

Fill out the address of the End User's location the shipment is bound for.

a. Consignee and Phone Number are required and are found on the Galls purchase order.

| 2. Ship To                     |                                |
|--------------------------------|--------------------------------|
| Company Name                   | Email Address (optional)       |
| Address Line 1                 | Address Line 2 (optional)      |
| Country<br>UNITED STATES       | Zip                            |
|                                | City                           |
| Phone Number / Ext. (optional) | Consignee Attention (optional) |
| Clear Section                  |                                |

## 3. Freight Charges paid by.

- a. ONLY choose "Other" for Galls to be billed for the shipping costs.
- Fill out the information exactly as presented in the screenshot below: Galls, LLC PO Box 55208

Lexington, KY 40555

| 3. Freight Charges paid by     |                                |
|--------------------------------|--------------------------------|
| ◯ Same as Ship From (Prepaid)  | ◯ Same as Ship To (Collect)    |
| The designated 3rd party is re | sponsible for freight charges. |
| Company Name<br>Galls, LLC     | Email Address (optional)       |
| Address Line 1<br>PO Box 55208 | Address Line 2 (optional)      |
| Country United States          | Zip<br>40555                   |
|                                | City<br>LEXINGTON, KY          |
| Phone Number / Ext. (optional) | ]                              |
| Clear Section                  |                                |

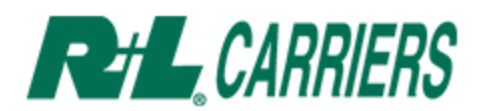

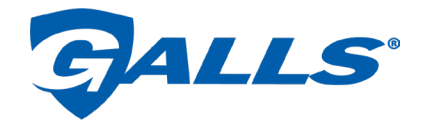

### 4. Broker information. (optional section)

This step should be skipped.

| 4. Broker Information (optional section) |                                  |  |
|------------------------------------------|----------------------------------|--|
| Broker Name                              | Broker Email Address (optional)  |  |
| Broker Address Line 1 (optional)         | Broker Address Line 2 (optional) |  |
| Broker Country (optional)                | (ox c Sip (optional)             |  |
|                                          | Broker City (optional)           |  |
| Phone Number / Ext. (optional)           |                                  |  |
| Clear Section                            |                                  |  |

# 5. Remit COD Information. (optional section)

This step should be skipped.

a. COD shipments ARE NOT accepted by Galls.

| 5. Remit COD Information (optional) |                                    |  |
|-------------------------------------|------------------------------------|--|
| Amount (\$)                         | Check 🗸                            |  |
| COD Fee                             |                                    |  |
| Remit COD Name                      | COD Email Address (optional)       |  |
| Remit COD Address Line 1            | emit COD Address Line 2 (optional) |  |
| Remit COD Country                   | Remit COD Zip                      |  |
|                                     | Remit COD City                     |  |
| Phone Number / Ext. (optional)      |                                    |  |
| Clear Section                       |                                    |  |

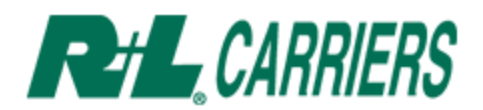

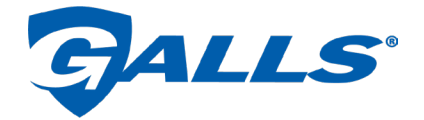

### 6. Additional Services Needed. (optional section)

In this section you may choose options for pick up and drop off instructions.

- a. Delivery Notification: always select this so carrier can set up delivery times for destination.
- b. Please ensure Destination Liftgate and Residential/Limited Access (Dest.) are checked on all shipments.
- c. NEVER SELECT INSIDE DELIVERY.
- d. DO NOT SELECT "NO SIGNATURE REQURIED FOR DELIVERY".
  - i. ALL DELIVERIES REQUIRE SIGNATURES.

| 6. Additional Services Needed (optional section) |                                                    |
|--------------------------------------------------|----------------------------------------------------|
| Origin Liftgate                                  | Destination Liftgate                               |
| Inside Pickup                                    | Inside Delivery                                    |
| Residential/Limited Access (Orig.)               | Residential/Limited Access (Dest.)                 |
| Delivery Notification                            | Freeze Protection                                  |
|                                                  | We do not pick up freezable products<br>on Friday. |
| O No Signature Required For Deli                 | ivery (optional section) New Feature               |

## 7. Select service level.

a. ONLY use Standard Service.

| 7. | Select    | Service Level                                                                                                    |
|----|-----------|----------------------------------------------------------------------------------------------------|
| 0  |           | Standard Service<br>The value you've come to expect from R+L Carriers at an affordable price.                                                                           |
| 0  |           | Guaranteed Service<br>Your shipment will arrive by 5:00 PM on the service date. *                                                                                       |
| 0  | <u>بخ</u> | Guaranteed By Noon<br>Your shipment will arrive by 12:00 PM on the service date. *                                                                                      |
| 0  |           | Guaranteed Hourly Window<br>Your shipment will arrive within hourly window** on the service date. *                                                                     |
| 0  | Ø         | Expedited Service  Need it faster? Our business critical solutions team offers overnight service plus a suite of other time sensitive solutions* Expedited Quote Number |

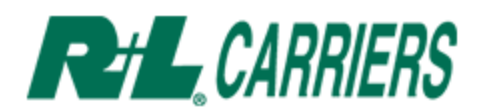

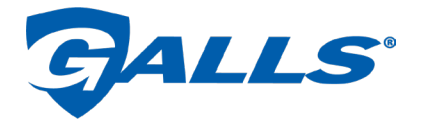

#### 8. Item Information.

Use this section to describe the freight that is being shipped.

- a. Pieces: how many of each Pkg. Type are being picked up.
- b. Pkg. Type: pallets, boxes, etc.
- c. NMFC Item Number: should be chosen based on the items you are shipping.
- d. Weight: total weight of all pieces for this shipment.
- e. Description: use this field to list ALL POs that are part of this shipment.
  - 1. There is a 185-character limit in this field.
  - ii. If you need to add another set of POs, use the "+Add another item" button.

| 8. Item Information                                                  | Updated Hazmat Descriptions |
|----------------------------------------------------------------------|-----------------------------|
|                                                                      |                             |
| ITEM 1       Pieces     Pkg. Type       2     PLT        Description | Check if Hazmat             |
| Body armor<br>PO #5:                                                 |                             |

Any commodity over 8 feet in length must be specified in the Item Description box, noting the exact dimensions to support operational planning.

+ Add another item

#### 9. Hazmat Information. (optional section)

Use this section to document any Hazmat materials being shipped.

a. If no Hazmat materials are being shipped, this section can be skipped.

| 9. Hazmat Information (optional section) |                              |
|------------------------------------------|------------------------------|
| Hazmat Emerg. #                          | Hazmat Contract # (optional) |
| Offerer/Contract Holder (optional)       |                              |
| Clear Section                            |                              |

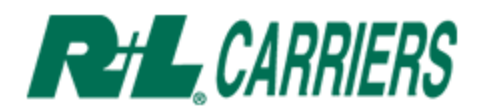

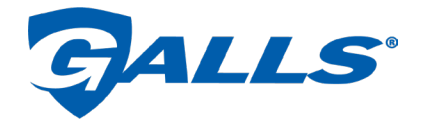

#### **10.** Declared Value and Special Instructions. (optional section)

DO NOT DECLARE VALUE.

a. Use the special instructions to notate delivery instructions, if any.i. Example: "Fragile", "Do not stack", "Do not tip", etc.

| 10. Declared Value and Special Instructions (optional section) |
|----------------------------------------------------------------|
| Declared Value ? SKIP per SKIP                                 |
| Additional charges may apply, call (800)535-1983               |
| Special Instructions (optional)                                |
| Example: Fragile, do not stack, do not tip, etc.               |
|                                                                |

# **11.** Reference Numbers. (optional section)

This section should be skipped.

a. PO Numbers should be documented in Section 8, subsection e. for referencing POs.

| 11. Reference Numbers (option) | nal section)  |
|--------------------------------|---------------|
| Shipper/Pickup Number          | Quote Number  |
| PO Number                      | See section 8 |
| Clear Section                  |               |

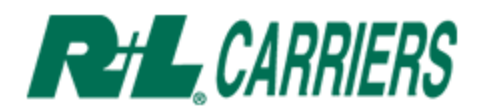

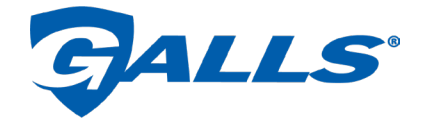

### 12. Yes, please schedule a Pickup Request for this Bill of Lading. (optional)

Check this box if you would like to schedule R+L Carriers to pick up the freight from your warehouse.

- a. Complete with information relevant to your company.
  - i. It is imperative that a "Dpt. Close Time" is specified.

| Yes, please schedule a Pickup Request for this Bill of Lading. (optional)             |                                                                    |
|---------------------------------------------------------------------------------------|--------------------------------------------------------------------|
| Pickup Information ?                                                                  |                                                                    |
| Pickup Date Ready Time D<br>12/07/2022 10:29 AM C<br>Contact Information (Fill out on | Opt Close Time     Total Wt (lbs)     Total Pieces       250     2 |
| Contact Name (optional)                                                               | Company Name (optional)                                            |
| Phone Number / Ext. (optional)                                                        | Contact Email Address (optional)                                   |
| Clear Section                                                                         |                                                                    |

- **13.** Once the information is filled out on the form, hit Submit to have the BOL automatically generated.
  - a. Please ensure that at least two copies of the BOL are printed.
    - i. One remains with the shipment and one for your records.